| ページ削除のキャッシュクリア方法                                                                                     |  |
|----------------------------------------------------------------------------------------------------|--|
| Windows の場合                                                                                          |  |
| 手順                                                                                                   |  |
| <ul> <li>キャッシュを削除したい画面を表示した状態で、キーボードの「Ctrl」キーを押しながら「F5」キーを押します。</li> <li>Ctrl</li> <li>F5</li> </ul> |  |

Mac の場合

キャッシュを削除したい画面を表示した状態で、キーボードの「command」(またはcmd)キーを押しながら「R」キーを押します。

| command |
|---------|
|---------|

## iPhone・iPad の場合

- ①待ち受け画面の「設定」をタップします。
- ②「safari」をタップします。
- ③「詳細」をタップします。

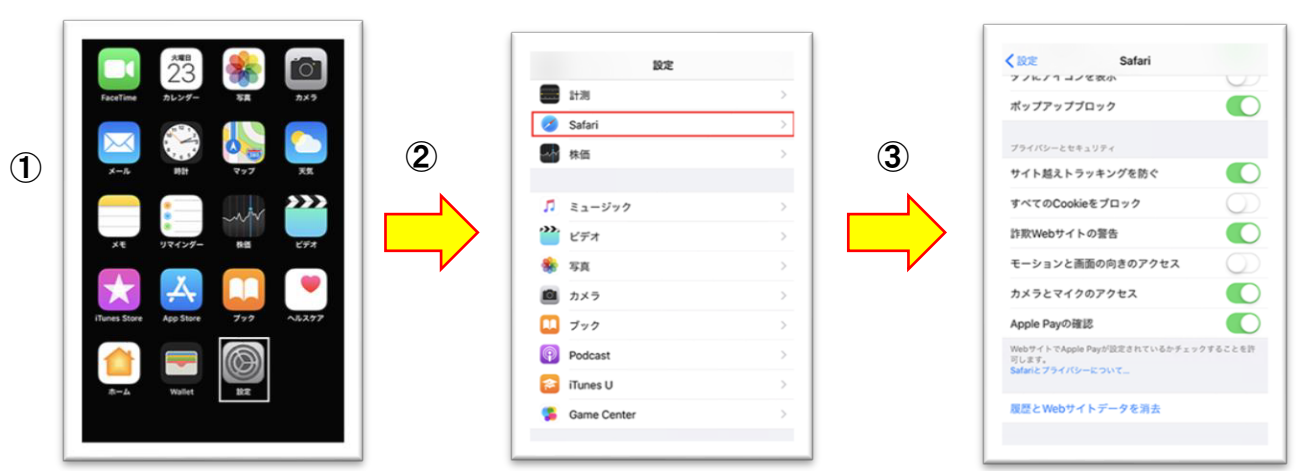

- ④「web サイトデータ」をタップします。
- ⑤「編集」をタップします。
- ⑥「iij-renrakucho.jp」の左にある「マイナスボタン」をタップします。

| <b>♦ Safari IFHE</b>                                                                                                    | く 詳細 Webサイトデ<br>Q. 検索         | -9                           | <b>Webサイトデータ</b> | 完了                           |
|----------------------------------------------------------------------------------------------------|-------------------------------|------------------------------|------------------|------------------------------|
| Webサイトデータ                                                                                                    | WEBワイトデータ<br>ij-renrakucho.jp | 20.0 MB<br>11.5 MB           | WEBサイトデータ        | 20.0 мв<br>11.5 MB           |
| Webインスペクタ            Webインスペクタを定うにはコンピュータにケーブル器能し、コン<br>ビュータのSatarで実際メニューやらPhoneにアクセスしま<br>す、実際メニューはSatario 電機設定 气能とできます。 | 5                             | 8.5 MB<br>86.2 KB<br>11.4 KB |                  | 8.5 MB<br>86.2 KB<br>11.4 KB |
| Experimental Features                                                                                                    |                               | 2.8 KB                       |                  | 2.8 KB<br>0バイト               |
|                                                                                                    | 全Webサイトデー                     | タモ刑除                         | 全Webサイトデータを      | 和除                           |

⑦「削除」をタップします。
 ⑧「完了」をタップします。
 終了です。

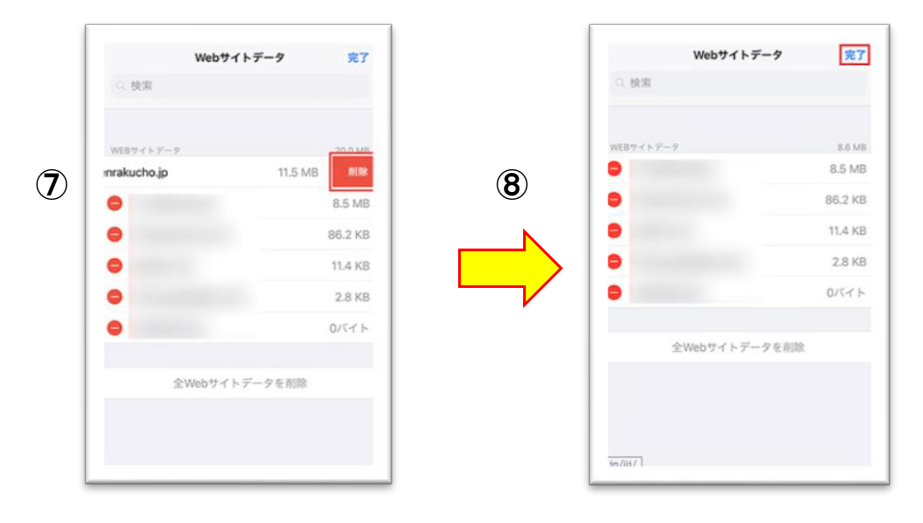

Android の場合

①ブラウザの「Google chrome」を起動し、「<sup>÷</sup>」をタップします。

②「履歴をタップ」します。

③「閲覧履歴データ」をタップします。

④基本設定タブを「全期間」にします「キャッシュされた画像とファイル」にチェックをつけ「データを削除」をタップします。

|   |               | ■ tt → ☆ ≛ ③<br>示<て 新しいタブ<br>新しいシークレットタブ                                                                    | G | 履歴<br>                         | Q<br>2018                                                                                                    | × | с<br><br>жала | 問覧履歴ナーダの削除 ♥<br>基本設定 詳細設定<br>全期間 ▼                                                                                                    |
|---|---------------|----------------------------------------------------------------------------------------------------|---|--------------------------------|----------------------------------------------------------------------------------------------------|---|---------------|----------------------------------------------------------------------------------------------------|
| 1 | Google<br>* a | ブックマーク         最近使ったタブ         履歴         ダウンロード         共有         ページ内検索         ホーム画面に追加         PC 版サイト |   | 3<br>• Coog<br>• Coog<br>• WWW | In a set of the set of the set of |   | <b>6</b>      | 開発理整<br>アドレスバーの原型とオートコンプ □<br>リート データを創催します。<br>Cookle とサイトデータ<br>ほとんどのサイトからログアウトし □<br>オマ・プシュされた画像とファ<br>イム<br>のては、次回アクセスする際に読み<br>込みがてれます。の2 なる可能性<br>プランタンます。 |

Chromebook の場合

。キャッシュを削除したい画面を表示した状態で、キーボードの「Shift」(または☆)キーと「Ctrl」キーを

押しながら「R」キーを押します。